# Page purpose

Reschedule reason Appointment search Multiple appointments Reschedule at same or different location Search by zip or state Pick office Pick date / time Confirm appointment Final appointment details

# URL

biometrics/reschedule/reason-for-reschedule biometrics/reschedule/find-appointment biometrics/reschedule/choose-appointment biometrics/reschedule/choose-location biometrics/reschedule/search-office-location biometrics/reschedule/select-office-location biometrics/reschedule/select-new-date biometrics/reschedule/confirm-new-appointment biometrics/reschedule/confirmed-appointment

### Page title

Reschedule a Biometrics Appointment Reason for Reschedule Reschedule a Biometrics Appointment Find Appointment Reschedule a Biometrics Appointment Choose an Appointment Reschedule a Biometrics Appointment Choose Reschedule Location Reschedule a Biometrics Appointment Search for Office Location Reschedule a Biometrics Appointment Select Office Location Reschedule a Biometrics Appointment Select New Date and Time Reschedule a Biometrics Appointment Confirm New Appointment Reschedule a Biometrics Appointment The appointment has been rescheduled!

### Page subtitle

#### Progress tracker step

Reason for reschedule Appointment search Appointment search Location Location Location Date and time Confirmation N/A

Rewrite of the current reasons given by NASS to reschedule an appointment. Rewritten for clarity and plain language

| Current                                                                                      | Proposed                                                         |
|----------------------------------------------------------------------------------------------|------------------------------------------------------------------|
| Illness, medical appointment, or hospitalization                                             | Illness, medical appointment, or hospitalization                 |
|                                                                                              |                                                                  |
| Previously planned significant life event such as a wedding, funeral, or graduation ceremony | Significant life event, such as: wedding, funeral, or graduation |
| Inability to obtain transportation to the appointment location                               | Cannot secure transportation to appointment location             |
| Inability to obtain leave from employment                                                    | Cannot take time off from work                                   |
| Late delivered or undelivered ASC appointment notice                                         | Late or undelivered appointment notice                           |
| Other (type in reason below)                                                                 | Other (enter reason below)                                       |

| Individual - Biometrics Rescheduling                                                                           |                                     |          |                           |                                  |       |                 |          |
|----------------------------------------------------------------------------------------------------|-------------------------------------|----------|---------------------------|----------------------------------|-------|-----------------|----------|
| Instructional text: Text that appears directly below a question and provides instructions for answering the qu | estion                              |          |                           |                                  |       |                 |          |
| Question/prompt grouping breaks are indicated by a horizontal line                                             |                                     |          |                           |                                  |       |                 |          |
| Conditional question/prompt logic is indicated in ( ) before question/prompt                                   |                                     |          |                           |                                  |       |                 |          |
| Changes to existing copy                                                                                       |                                     |          |                           |                                  |       |                 |          |
| Section/action added                                                                                           |                                     |          |                           |                                  |       |                 |          |
| Section/action deleted                                                                                         |                                     |          |                           |                                  |       |                 |          |
| Approved language                                                                                              |                                     |          |                           |                                  |       |                 |          |
| Step/Page Title                                                                                                | Content & Instructions              | Response | Field/Interaction Type    | Additional Instructional Updates | Notes | Comment Comment | NexGen   |
|                                                                                                    |                                     |          |                           | Text                             |       | Author          | Response |
| URL address                                                                                                    | my.uscis.gov/accounts/              |          |                           |                                  |       |                 |          |
| Page Title                                                                                                    | Welcome to Your USCIS Account       |          |                           |                                  |       |                 |          |
|                                                                                                    |                                     |          |                           |                                  |       |                 |          |
|                                                                                                    |                                     |          | User can select between   |                                  |       |                 |          |
|                                                                                                    |                                     |          | the two to (1)            |                                  |       |                 |          |
|                                                                                                    |                                     |          | reschedule appointment    |                                  |       |                 |          |
|                                                                                                    |                                     |          | or (2) view notices - the |                                  |       |                 |          |
|                                                                                                    |                                     |          | number in the (#) field   |                                  |       |                 |          |
|                                                                                                    |                                     |          | will show how many        |                                  |       |                 |          |
| Top Navigation Label                                                                                           | My Account                          |          | notices are pending       |                                  |       |                 |          |
|                                                                                                    | Reschedule biometrics               |          | Opens the "Reschedule     |                                  |       |                 |          |
|                                                                                                    |                                     |          | Biometrics                |                                  |       |                 |          |
|                                                                                                    | Search for your existing biometrics |          | Appointment"              |                                  |       |                 |          |
| Navigation Label                                                                                               | appointment to reschedule online    |          | homepage                  |                                  |       |                 |          |
|                                                                                                    | Reschedule biometrics               |          |                           |                                  |       |                 |          |
|                                                                                                    |                                     |          | Clicking card will take   |                                  |       |                 |          |
|                                                                                                    | Search for your existing biometrics |          | users to the Biometrics   |                                  |       |                 |          |
| Card                                                                                                    | appointment to reschedule online    |          | Reschedule homepage       |                                  |       |                 |          |
|                                                                                                    |                                     |          |                           |                                  |       |                 |          |

| Individual - Biometrics Rescheduling                                                                                                    |                                                                                                    |          |                          |                                          |       |                          |                      |
|----------------------------------------------------------------------------------------------------|----------------------------------------------------------------------------------------------------|----------|--------------------------|------------------------------------------|-------|--------------------------|----------------------|
| Instructional text: Text that appears directly below a question and provides instructions for answering the question and provides instructions for answering the question and question and provides instructions for answering the question and question and question an | estion                                                                                                    |          |                          |                                          |       |                          |                      |
| Question/prompt grouping breaks are indicated by a horizontal line                                                                                                    |                                                                                                    |          |                          |                                          |       |                          |                      |
| Conditional question/prompt logic is indicated in ( ) before question/prompt                                                                                                    |                                                                                                    |          |                          |                                          |       |                          |                      |
| Changes to existing copy                                                                                                    |                                                                                                    |          |                          |                                          |       |                          |                      |
| Section/action added                                                                                                    |                                                                                                    |          |                          |                                          |       |                          |                      |
| Section/action deleted                                                                                                    |                                                                                                    |          |                          |                                          |       |                          |                      |
| Approved language                                                                                                    |                                                                                                    |          |                          |                                          |       |                          |                      |
| Step/Page Title                                                                                                    | Content & Instructions                                                                                                    | Response | Field/Interaction Type   | Additional Instructional Updates<br>Text | Notes | Comment Commen<br>Author | t NexGen<br>Response |
| URL address                                                                                                    | my.uscis.gov/accounts/biometrics/overview                                                                                       |          |                          |                                          |       |                          |                      |
| Page Title                                                                                                    | Reschedule a Biometrics Appointment                                                                                             |          |                          |                                          |       |                          |                      |
|                                                                                                    | After you file your application, petition, or request, we will schedule your biometric services appointment at a local          |          |                          |                                          |       |                          |                      |
|                                                                                                    | Application Support Center (ASC) if you need to provide your fingerprints, photograph, and/or signature. We have the            |          |                          |                                          |       |                          |                      |
|                                                                                                    | general authority to require and collect biometrics from any applicant, petitioner, sponsor, beneficiary, or other individual   |          |                          |                                          |       |                          |                      |
|                                                                                                    | residing in the United States for any immigration and naturalization benefit. See 8 CFR 103.2 (b)(9).                           |          |                          |                                          |       |                          |                      |
|                                                                                                    | Your appointment notice (Form I-797C, Notice of Action) will include the date, time, and location for your ASC appointment.     |          |                          |                                          |       |                          |                      |
|                                                                                                    | The biometrics you provide during your ASC appointment allows us to confirm your identity and run required background           |          |                          |                                          |       |                          |                      |
|                                                                                                    | and security checks.                                                                                                    |          |                          |                                          |       |                          |                      |
|                                                                                                    | If the assigned Application Support Center (ASC), date, or time conflicts with an important life event, planned travel, or      |          |                          |                                          |       |                          |                      |
| Overview                                                                                                    | another significant event, you may be eligible to reschedule your appointment online.                                           |          |                          |                                          |       |                          |                      |
|                                                                                                    | You can reschedule online if:                                                                                                   |          |                          |                                          |       |                          |                      |
|                                                                                                    | - Your appointment is scheduled for a future date                                                                               |          |                          |                                          |       |                          |                      |
|                                                                                                    | - You establish good cause to reschedule                                                                                        |          |                          |                                          |       |                          |                      |
|                                                                                                    | <ul> <li>You have not rescheduled your original appointment two (2) times;</li> </ul>                                           |          |                          |                                          |       |                          |                      |
|                                                                                                    | - You did not miss the original appointment time; and                                                                           |          |                          |                                          |       |                          |                      |
|                                                                                                    | - Your filed form is not the Form I-600, Petition to Classify Orphan as an Immediate Relative; Form I-600A, Application for     |          |                          |                                          |       |                          |                      |
|                                                                                                    | Advance Processing of an Orphan Petition; Form I-800, Petition to Classify Convention Adoptee as an Immediate Relative;         |          |                          |                                          |       |                          |                      |
| Eligibility to reschedule online                                                                                                    | and I-800A, Application for Determination of Suitability to Adopt a Child from a Convention Country.                            |          |                          |                                          |       |                          |                      |
| Missed appointment                                                                                                    | If you missed an appointment, please call the Contact Center at 800-375-5283.                                                   |          |                          |                                          |       |                          |                      |
|                                                                                                    | After an appointment is rescheduled, you will see a new notice (Form I-797C) in the "Submitted Requests" section of your        |          |                          |                                          |       |                          |                      |
|                                                                                                    | account. You must bring this new notice to your scheduled appointment.                                                          |          |                          |                                          |       |                          |                      |
|                                                                                                    | Your attorney or an accredited representative does not need to go with you to the ASC, even if they submitted your              |          |                          |                                          |       |                          |                      |
|                                                                                                    | application, petition, or request to USCIS. Your notice will provide specific instructions on what you should bring to your ASC |          |                          |                                          |       |                          |                      |
|                                                                                                    | appointment.                                                                                                    |          |                          |                                          |       |                          |                      |
|                                                                                                    | You must bring the following to your appointment:                                                                               |          |                          |                                          |       |                          |                      |
|                                                                                                    | - Your ASC appointment notice (Form I-797C). If you received multiple biometrics appointment notices, please bring all          |          |                          |                                          |       |                          |                      |
|                                                                                                    | notices to your appointment at the application support center.                                                                  |          |                          |                                          |       |                          |                      |
|                                                                                                    | <ul> <li>A valid photo identification (such as your Green Card, passport, or driver's license).</li> </ul>                      |          |                          |                                          |       |                          |                      |
|                                                                                                    | - We recommend that you print or save a copy of your completed application, petition, or request for your records. We also      |          |                          |                                          |       |                          |                      |
|                                                                                                    | recommend that you review this copy before you come to your ASC appointment. We cannot provide you with a copy of               |          |                          |                                          |       |                          |                      |
|                                                                                                    | your application, petition, or request, or a copy of any of your biometric services appointment notices at the time of your ASC |          |                          |                                          |       |                          |                      |
| After an appointment is rescheduled                                                                                                    | appointment.                                                                                                    |          |                          |                                          |       |                          |                      |
|                                                                                                    | If you need more information about how to prepare for your biometrics appointment, there is more information here on            |          |                          |                                          |       |                          |                      |
| More information about biometrics appointments                                                                                                    | USCIS.gov. [https://www.uscis.gov/forms/filing-guidance/preparing-for-your-biometric-services-appointment]                      |          |                          |                                          |       |                          |                      |
|                                                                                                    |                                                                                                    |          | Takes user to reschedule |                                          |       |                          |                      |
| Button                                                                                                    | Reschedule appointment                                                                                                    |          | an appointment           |                                          |       |                          |                      |
|                                                                                                    |                                                                                                    |          | Takes user to view       |                                          |       |                          |                      |
| Button                                                                                                    | View submitted requests                                                                                                    |          | submitted requests tab   |                                          |       |                          |                      |
|                                                                                                    |                                                                                                    |          |                          |                                          |       |                          |                      |

| Individual - Biometrics Rescheduling                                                                           |                                          |                                  |                           |                          |         |       |                 |                    |
|----------------------------------------------------------------------------------------------------|------------------------------------------|----------------------------------|---------------------------|--------------------------|---------|-------|-----------------|--------------------|
| Instructional text: Text that appears directly below a question and provides instructions for answering the qu | estion                                   |                                  |                           |                          |         |       |                 |                    |
| Question/prompt grouping breaks are indicated by a horizontal line                                             |                                          |                                  |                           |                          |         |       |                 |                    |
| Conditional question/prompt logic is indicated in ( ) before question/prompt                                   |                                          |                                  |                           |                          |         |       |                 |                    |
| Section/action added                                                                                           |                                          |                                  |                           |                          |         |       |                 |                    |
| Section/action deleted                                                                                         |                                          |                                  |                           |                          |         |       |                 |                    |
| Approved language                                                                                              |                                          |                                  |                           |                          |         |       |                 |                    |
| Step/Page Title                                                                                                | Content & Instructions                   | Response                         | Field/Interaction Type    | Additional Instructional | Updates | Notes | Comment Comment | NexGen<br>Response |
|                                                                                                    | my.uscis.gov/accounts/biometrics/reaso   |                                  |                           | TCAT.                    |         |       | Addior          | Response           |
| URL address                                                                                                    | n-for-reschedule                         |                                  |                           |                          |         |       |                 |                    |
|                                                                                                    |                                          |                                  | User can select between   |                          |         |       |                 |                    |
|                                                                                                    |                                          |                                  | the two to (1)            |                          |         |       |                 |                    |
|                                                                                                    |                                          |                                  | reschedule appointment    |                          |         |       |                 |                    |
|                                                                                                    |                                          |                                  | or (2) view notices - the |                          |         |       |                 |                    |
|                                                                                                    | Reschedule Appointment                   |                                  | number in the (#) field   |                          |         |       |                 |                    |
| Tabs                                                                                                    | Past Requests                            |                                  | notices are pending       |                          |         |       |                 |                    |
| Page Title                                                                                                    | Reason for reschedule                    |                                  | notices are pending       |                          |         |       |                 |                    |
| •                                                                                                    |                                          |                                  |                           |                          |         |       |                 |                    |
|                                                                                                    | Please provide a reason for why you are  |                                  |                           |                          |         |       |                 |                    |
|                                                                                                    | rescheduling a biometrics appointment.   |                                  |                           |                          |         |       |                 |                    |
|                                                                                                    | Appointments can only be rescheduled     |                                  |                           |                          |         |       |                 |                    |
|                                                                                                    | reasons provided below.                  |                                  |                           |                          |         |       |                 |                    |
|                                                                                                    |                                          |                                  |                           |                          |         |       |                 |                    |
|                                                                                                    | If your reason is something other than   |                                  |                           |                          |         |       |                 |                    |
|                                                                                                    | one of the options listed, please select |                                  |                           |                          |         |       |                 |                    |
| Madel Description                                                                                              | other and provide a reason in the text   |                                  |                           |                          |         |       |                 |                    |
| Modal Description                                                                                              | neid.                                    | Cannot secure transportation     |                           |                          |         |       |                 |                    |
|                                                                                                    |                                          | to appointment location          |                           |                          |         |       |                 |                    |
|                                                                                                    |                                          |                                  |                           |                          |         |       |                 |                    |
|                                                                                                    |                                          | Cannot take time off from        |                           |                          |         |       |                 |                    |
|                                                                                                    |                                          | work                             |                           |                          |         |       |                 |                    |
|                                                                                                    |                                          | Illness medical annointment      |                           |                          |         |       |                 |                    |
|                                                                                                    |                                          | or hospitalization               |                           |                          |         |       |                 |                    |
|                                                                                                    |                                          |                                  |                           |                          |         |       |                 |                    |
|                                                                                                    |                                          | Late or undelivered              |                           |                          |         |       |                 |                    |
|                                                                                                    |                                          | appointment notice               |                           |                          |         |       |                 |                    |
|                                                                                                    |                                          | Previously planned travel        |                           |                          |         |       |                 |                    |
|                                                                                                    |                                          | rieviously plained claver        | User to select one of the |                          |         |       |                 |                    |
|                                                                                                    |                                          | Significant life event, such as: | reasons provided or type  |                          |         |       |                 |                    |
|                                                                                                    |                                          | wedding, funeral, or             | another answer when       |                          |         |       |                 |                    |
|                                                                                                    |                                          | graduation                       | prompted if no            |                          |         |       |                 |                    |
| rial a                                                                                                    | Colort a second for secolarity           | Other (enter reason below)       | selections explain their  |                          |         |       |                 |                    |
| Field I                                                                                                    | Select a reason for rescriedule          | Other (enter reason below)       | Free text field only      |                          |         |       |                 |                    |
|                                                                                                    |                                          |                                  | appears if "other" is     |                          |         |       |                 |                    |
|                                                                                                    |                                          |                                  | selected from drop        |                          |         |       |                 |                    |
| Field 2                                                                                                    | Tell us the reason for rescheduling      | [Free text field]                | down field                |                          |         |       |                 |                    |
|                                                                                                    |                                          |                                  | Moves user to             |                          |         |       |                 |                    |
| Button                                                                                                    | Nevt                                     |                                  | appointment               |                          |         |       |                 |                    |
| button                                                                                                    | Next                                     |                                  | Button to take user back  |                          |         |       |                 |                    |
| Button                                                                                                    | Back                                     |                                  | to the overview           |                          |         |       |                 |                    |
| Enter "Other"                                                                                                  |                                          |                                  |                           |                          |         |       |                 |                    |
|                                                                                                    |                                          | Connot cocure transportation     |                           |                          |         |       |                 |                    |
|                                                                                                    |                                          | to appointment location          |                           |                          |         |       |                 |                    |
|                                                                                                    |                                          |                                  |                           |                          |         |       |                 |                    |
|                                                                                                    |                                          | Cannot take time off from        |                           |                          |         |       |                 |                    |
|                                                                                                    |                                          | work                             |                           |                          |         |       |                 |                    |
|                                                                                                    |                                          | Illeges modical appointment      |                           |                          |         |       |                 |                    |
|                                                                                                    |                                          | or hospitalization               |                           |                          |         |       |                 |                    |
|                                                                                                    |                                          |                                  |                           |                          |         |       |                 |                    |
|                                                                                                    |                                          | Late or undelivered              |                           |                          |         |       |                 |                    |
|                                                                                                    |                                          | appointment notice               |                           |                          |         |       |                 |                    |
|                                                                                                    |                                          | Descional colores of the state   |                           |                          |         |       |                 |                    |
|                                                                                                    |                                          | Previously planned travel        |                           |                          |         |       |                 |                    |

Tell us the reason for rescheduling [Free Text Field] User to select one of the select one of the significant life event, such as: reasons provided or type wedding, funeral, or another answer when graduation prompted if no selections explain their selections explain their free text field only appears if "other" is selected from drop down field

Field 2

Field 1

| Individual - Monistrics Rescheduling                                                                                                    |                                                                                               |                                                                                              |                                                                      |
|----------------------------------------------------------------------------------------------------|-----------------------------------------------------------------------------------------------|----------------------------------------------------------------------------------------------|----------------------------------------------------------------------|
| menutional taxes Toor that appears distortly below a spaceton and provides instrumentees for answering<br>Question/prompt grouping broads and indicated by a benieve that into<br>Constitution instrumenters taxis is indicated in 1. Mafras successive/commen                                                                                                    | al ge denom                                                                                   |                                                                                              |                                                                      |
| Sharge & college opp<br>Sentencienten akted<br>Sentencienten Akted                                                                                                    |                                                                                               |                                                                                              |                                                                      |
| descent for even the second second se | Cardoni & Instructions Ann                                                                    | ngame Faik/Interaction Type                                                                  | Address between a                                                    |
| UK aktro.                                                                                                    | mp work gro (woments, biamatrics,)<br>ratheridality final appointment                         |                                                                                              | -                                                                    |
| Age Thir                                                                                                    | Arabeticie a l'Ametrico Appeintment                                                           | Jur sat after                                                                                |                                                                      |
|                                                                                                    |                                                                                               | (1) restrictule<br>applicitment or (2)                                                       |                                                                      |
|                                                                                                    | Sealestale Appointment                                                                        | new voltage. the<br>number in the [4]                                                        |                                                                      |
| Sale.                                                                                                    | Per Reparation                                                                                | tury notion.av<br>Popea kar on the                                                           |                                                                      |
|                                                                                                    |                                                                                               | the experience that<br>they where a user is                                                  |                                                                      |
|                                                                                                    | leases for conductors                                                                         | to the present.                                                                              |                                                                      |
|                                                                                                    | appointment Granth<br>southern                                                                | in every page of the                                                                         | 1 1                                                                  |
| Ingen Inder                                                                                                    | Landremation<br>Enter the following information to                                            | teantana - aithin<br>tea Taschadula                                                          |                                                                      |
|                                                                                                    | find and reschedule an existing<br>Momentum appointment.                                      |                                                                                              |                                                                      |
|                                                                                                    | A reschedule reparat is based on a<br>unique receipt number. You must                         |                                                                                              |                                                                      |
|                                                                                                    | submit a separate reachedule<br>respond for each person on the same<br>with a respect number. |                                                                                              |                                                                      |
|                                                                                                    | Provide althor the resulptimentian or A.                                                      |                                                                                              |                                                                      |
| Minial Description                                                                                                    | number to locate your appointment.                                                            |                                                                                              | Said Sp. "The receipt                                                |
|                                                                                                    |                                                                                               |                                                                                              | D character<br>Mentiller that USOS                                   |
|                                                                                                    | Receipt Number                                                                                |                                                                                              | protection for autors<br>applications on<br>publicity 2 constraints. |
|                                                                                                    | Enter your receipt number                                                                     | Due to enter the                                                                             | New arcanet must                                                     |
| Part 1                                                                                                    | ARCOMETERS                                                                                    | Building Spectra to                                                                          | Registration Warrison<br>Registration Naminar                        |
|                                                                                                    |                                                                                               |                                                                                              | (A. Number) & a 7, A,<br>ar 5 slight number that                     |
|                                                                                                    |                                                                                               |                                                                                              | sitians, if your &<br>Number & Inser than                            |
|                                                                                                    |                                                                                               |                                                                                              | Edigin, dur system<br>Milliostematisatiy<br>add menticidae dae       |
|                                                                                                    |                                                                                               |                                                                                              | "A" and before the<br>first slight as therein                        |
|                                                                                                    | Altantar                                                                                      | Due to enter the                                                                             | manyle A<br>Biobietz?                                                |
| Relat2                                                                                                    | *                                                                                             | number specific to<br>their impary<br>Chic departy                                           |                                                                      |
| Parti J. Drue Sade                                                                                                    | Enter a solid 2, 8, or theligh hormat-<br>ian ADCIMENT                                        | uner antern a number<br>with incernet                                                        |                                                                      |
| Part 3                                                                                                    | Carneti Appaintment Data Dat                                                                  | de antenatias WA/50/WW Gain la antendaria<br>Gaine<br>Anne                                   |                                                                      |
| Pade 6<br>Pade 5                                                                                                    | Carners Appaintment Tana Tan<br>Date of Birth Date                                            | ne te tige in with a mask disp down menu<br>de antensé an WM/GO/WWY Gaar te anten date       |                                                                      |
| Part 6                                                                                                    | Application Support Carrier Dro                                                               | ry dears of all AUC offices. Scars to channe office<br>from dears dear lost<br>fadenits or " |                                                                      |
| lates                                                                                                    | Rest                                                                                          | information torfinal<br>appointment                                                          |                                                                      |
| ferm Gura für allelle page                                                                                                    |                                                                                               |                                                                                              |                                                                      |
|                                                                                                    | Reschedule an Existing<br>Appointment                                                         | Spilen arras.                                                                                |                                                                      |
|                                                                                                    | We've encountered as error with<br>your request. Rease try again.                             | Galanting the Austran<br>to try again will bring<br>the Solids to Find                       |                                                                      |
| forme States - General Spalen former<br>Description: Annotationness and States (Connect) - Direct Journ                                                                                                    |                                                                                               | applicant                                                                                    |                                                                      |
|                                                                                                    | Appointment Net Found                                                                         |                                                                                              |                                                                      |
|                                                                                                    | We shall not locate an                                                                        |                                                                                              |                                                                      |
|                                                                                                    | information submitted.                                                                        |                                                                                              |                                                                      |
|                                                                                                    | mean unity the information you<br>entered is consol and kryagain.                             | Inc. data the local                                                                          |                                                                      |
| Arran State - Appaintment not have                                                                                                    | If you need further assistance,<br>place call the Centert Center at Mill-                     | when appaintment<br>servet its found.                                                        |                                                                      |
|                                                                                                    | Apparents over                                                                                |                                                                                              |                                                                      |
|                                                                                                    | appaintment hand at the<br>information submitted.                                             | Error state stigligati                                                                       |                                                                      |
|                                                                                                    | If you need further assistance,<br>place call the Contact Center at MID                       | alten an appointment<br>is Tourid, isat not<br>schedulet, for a                              |                                                                      |
| firme State - Appaintment not scheduled                                                                                                    | 175-1248.<br>Applications communities<br>Resultational                                        | instational research<br>Research There are a<br>New York State Pacification                  |                                                                      |
|                                                                                                    | Your appointment cannot be<br>modeled only of the To control by                               | Australia disari halimete<br>ke self-reschedulet.                                            |                                                                      |
| firm State : Apprintment sametile residuabilit                                                                                                    | place call the Center Center at BID<br>175-1248.                                              | Garantiy<br>#36(30564,800(3065<br>(but Ris, maj charge)                                      |                                                                      |
|                                                                                                    |                                                                                               |                                                                                              |                                                                      |

| Individual Dispertuise Deschaduling                                                                     |                                       |          |                             |                                  |       |                 |          |
|----------------------------------------------------------------------------------------------------|---------------------------------------|----------|-----------------------------|----------------------------------|-------|-----------------|----------|
| Individual - Biometrics Rescheduling                                                                    |                                       |          |                             |                                  |       |                 |          |
| Instructional text: Text that appears directly below a question and provides instructions for answering | g the question                        |          |                             |                                  |       |                 |          |
| Question/prompt grouping breaks are indicated by a nonzontal line                                       |                                       |          |                             |                                  |       |                 |          |
| Conditional question/prompt logic is indicated in ( ) before question/prompt                            |                                       |          |                             |                                  |       |                 |          |
| Cratics (action added                                                                                   |                                       |          |                             |                                  |       |                 |          |
| Section (action doleted                                                                                 |                                       |          |                             |                                  |       |                 |          |
| Section/action deleted                                                                                  |                                       |          |                             |                                  |       |                 |          |
| Approved language                                                                                       |                                       |          | Field (second second second |                                  |       |                 |          |
| Step/Page little                                                                                        | Content & Instructions                | Response | Field/Interaction Type      | Additional Instructional Opdates | Notes | Comment Comment | vexGen   |
|                                                                                                    | my use is goy/accounts/biometrics/re  | sch      |                             | Text                             |       | Author          | response |
| LIDL addrace                                                                                            | adulo (ovicting appointment           | SCII     |                             |                                  |       |                 |          |
| URL duuress                                                                                             | edule/existing-appointment            |          |                             |                                  |       |                 |          |
|                                                                                                    |                                       |          | User can select between     |                                  |       |                 |          |
|                                                                                                    |                                       |          | the two to (1)              | 1                                |       |                 |          |
|                                                                                                    |                                       |          | reschedule appointment      |                                  |       |                 |          |
|                                                                                                    |                                       |          | or (2) view potiese the     | L                                |       |                 |          |
|                                                                                                    | Roschodulo Appointment                |          | or (2) view notices - the   |                                  |       |                 |          |
|                                                                                                    | Rescriedule Appointment               |          | number in the (#) field     |                                  |       |                 |          |
| <b>7</b> -1-                                                                                            | Submitted Requests (#)                |          | will snow now many          |                                  |       |                 |          |
| Tabs                                                                                                    | Past Requests                         |          | notices are pending         |                                  |       |                 |          |
| Page Title                                                                                              | Reschedule an Existing Appointment    |          |                             |                                  |       |                 |          |
|                                                                                                    |                                       |          | lext to display now         |                                  |       |                 |          |
|                                                                                                    |                                       |          | many appointments           |                                  |       |                 |          |
|                                                                                                    |                                       |          | found for specific user     |                                  |       |                 |          |
|                                                                                                    |                                       |          | based on information        |                                  |       |                 |          |
|                                                                                                    |                                       |          | entered on previous         |                                  |       |                 |          |
| Modal Description                                                                                       | Appointment available to reschedule   |          | screen                      |                                  |       |                 |          |
|                                                                                                    | [Day], [Date - Month Day, Year], at   |          | Text to display specific    |                                  |       |                 |          |
|                                                                                                    | [Time]                                |          | date, time and location     |                                  |       |                 |          |
| Appointment Details                                                                                     | [Address]                             |          | for appointment             |                                  |       |                 |          |
|                                                                                                    |                                       |          | Radio button to take        |                                  |       |                 |          |
|                                                                                                    |                                       |          | user to options available   | 2                                |       |                 |          |
|                                                                                                    |                                       |          | for the specific location   |                                  |       |                 |          |
|                                                                                                    |                                       |          | of previously scheduled     |                                  |       |                 |          |
| Radio Button                                                                                            | Reschedule at this location           |          | appointment                 |                                  |       |                 |          |
|                                                                                                    |                                       |          |                             |                                  |       |                 |          |
|                                                                                                    |                                       |          | Radio button to take        |                                  |       |                 |          |
|                                                                                                    |                                       |          | user to options available   | 2                                |       |                 |          |
| Radio Button                                                                                            | Reschedule at another location        |          | at different locations      |                                  |       |                 |          |
|                                                                                                    |                                       |          | Takes user to the           |                                  |       |                 |          |
|                                                                                                    |                                       |          | location reschedule         |                                  |       |                 |          |
| Button                                                                                                  | Next                                  |          | screen                      |                                  |       |                 |          |
|                                                                                                    |                                       |          | Button to take user back    | < c                              |       |                 |          |
|                                                                                                    |                                       |          | to the Reschedule           |                                  |       |                 |          |
|                                                                                                    |                                       |          | Biometrics Appointment      | t                                |       |                 |          |
| Button                                                                                                  | Back                                  |          | screen                      |                                  |       |                 |          |
|                                                                                                    |                                       |          |                             |                                  |       |                 |          |
| Error States                                                                                            |                                       |          |                             |                                  |       |                 |          |
|                                                                                                    | Too Many Reschedules                  |          |                             |                                  |       |                 |          |
|                                                                                                    |                                       |          | Error state that would      |                                  |       |                 |          |
|                                                                                                    | You cannot reschedule this appointm   | ent      | display if user has         |                                  |       |                 |          |
|                                                                                                    | online because it has already been    |          | reached the maximum         |                                  |       |                 |          |
|                                                                                                    | rescheduled multiple times. To        |          | number of reschedules       |                                  |       |                 |          |
|                                                                                                    | reschedule, please call the Contact   |          | for a specific              |                                  |       |                 |          |
| Appointment Details - Error State - Too many reschedules                                                | Center at (800) 375-5283.             |          | appointment.                |                                  |       |                 |          |
|                                                                                                    |                                       |          |                             |                                  |       |                 |          |
|                                                                                                    | Reschedule Unavailable Online         |          |                             |                                  |       |                 |          |
|                                                                                                    |                                       |          |                             |                                  |       |                 |          |
|                                                                                                    | You can't reschedule this appointmer  | nt       | Error state that would      |                                  |       |                 |          |
|                                                                                                    | online at this time. Appointments car | ı        | display if user seeks to    |                                  |       |                 |          |
|                                                                                                    | only be rescheduled online up to twe  | lve      | reschedule a missed         |                                  |       |                 |          |
|                                                                                                    | hours before the original appointment | nt       | appointment or too          |                                  |       |                 |          |
|                                                                                                    | time. To reschedule, please call the  |          | close to appointment        |                                  |       |                 |          |
| Appointment Details - Error State - Reschedule Unavailable (Outside grace period)                       | Contact Center at (800) 375-5283.     |          | time                        |                                  |       |                 |          |
|                                                                                                    |                                       |          |                             |                                  |       |                 |          |

| Individual - Biometrics Rescheduling                                                                           |                                            |          |                           |                                  |            |                |          |
|----------------------------------------------------------------------------------------------------|--------------------------------------------|----------|---------------------------|----------------------------------|------------|----------------|----------|
| Instructional text: Text that appears directly below a question and provides instructions for answering the qu | lestion                                    |          |                           |                                  |            |                |          |
| Question/prompt grouping breaks are indicated by a horizontal line                                             |                                            |          |                           |                                  |            |                |          |
| Conditional question/prompt logic is indicated in ( ) before question/prompt                                   |                                            |          |                           |                                  |            |                |          |
| Changes to existing copy                                                                                       |                                            |          |                           |                                  |            |                |          |
| Section/action added                                                                                           |                                            |          |                           |                                  |            |                |          |
| Section/action deleted                                                                                         |                                            |          |                           |                                  |            |                |          |
| Approved language                                                                                              |                                            |          |                           |                                  |            |                |          |
| Step/Page Title                                                                                                | Content & Instructions                     | Response | Field/Interaction Type    | Additional Instructional Updates | lotes Comm | ent Comment    | NexGen   |
|                                                                                                    |                                            |          |                           | Text                             | Author     | •              | Response |
|                                                                                                    | my.uscis.gov/accounts/biometrics/rescl     | he       |                           |                                  |            |                |          |
| URL address                                                                                                    | dule/multiple-existing-appointments        |          |                           |                                  |            |                |          |
|                                                                                                    |                                            |          |                           |                                  |            |                |          |
|                                                                                                    |                                            |          | User can select between   |                                  |            |                |          |
|                                                                                                    |                                            |          | the two to (1) reschedule | 2                                |            |                |          |
|                                                                                                    |                                            |          | appointment or (2) view   |                                  |            |                |          |
|                                                                                                    | Developed to Associations of               |          | notices - the number in   |                                  |            |                |          |
|                                                                                                    | Reschedule Appointment                     |          | the (#) field will show   |                                  |            |                |          |
|                                                                                                    | Submitted Requests (#)                     |          | now many notices are      |                                  |            |                |          |
| labs                                                                                                    | Past Requests                              |          | pending                   |                                  |            |                |          |
| Page litle                                                                                                    | Reschedule an Existing Appointment         |          | The second second second  |                                  |            |                |          |
|                                                                                                    |                                            |          | lext to display how       |                                  |            |                |          |
|                                                                                                    |                                            |          | many appointments         |                                  |            |                |          |
|                                                                                                    |                                            |          | found for specific user   |                                  |            |                |          |
|                                                                                                    |                                            |          | based on information      |                                  |            |                |          |
|                                                                                                    |                                            |          | entered on previous       |                                  |            |                |          |
|                                                                                                    |                                            |          | screen. Multiple          |                                  |            |                |          |
|                                                                                                    |                                            |          | appointments listed on    |                                  |            |                |          |
| Modal Description                                                                                              | Appointments available to reschedule       |          | this page                 |                                  |            |                |          |
|                                                                                                    |                                            |          | lext to display specific  |                                  |            |                |          |
|                                                                                                    |                                            |          | date, time and location   |                                  |            |                |          |
|                                                                                                    | [Day], [Date - Month Day, Year], at [Tim   | ne]      | for each appointment      |                                  |            |                |          |
| Appointment Details                                                                                            | [Address]                                  |          | listed                    |                                  |            |                |          |
|                                                                                                    |                                            |          | Button to take user back  |                                  |            |                |          |
|                                                                                                    |                                            |          | to beginning of finding   |                                  |            |                |          |
| Button                                                                                                    | Back                                       |          | an appointment            |                                  |            |                |          |
|                                                                                                    |                                            |          | Button to take user back  |                                  |            |                |          |
|                                                                                                    |                                            |          | to the My Biometrics      |                                  |            |                |          |
| Button                                                                                                    | Next                                       |          | Appointment screen        |                                  |            |                |          |
| Faren Chaban                                                                                                   |                                            |          |                           |                                  |            |                |          |
| EITOT States                                                                                                   | Too Many Reschedules                       |          |                           |                                  |            |                |          |
|                                                                                                    | roo many nescredules                       |          | Error state that would    |                                  |            |                |          |
|                                                                                                    | You cannot reschedule this appointment     | nt       | display if user has       |                                  |            |                |          |
|                                                                                                    | because it has already been rescheduled    | d        | reached the maximum       |                                  |            |                |          |
|                                                                                                    | multiple times. If you need further        |          | number of reschedules     |                                  |            |                |          |
|                                                                                                    | assistance, please call the Contact Center | er       | for a specific            |                                  |            |                |          |
| Appointment Details - Error State - Too many reschedules                                                       | at 800-375-5283                            | -        | appointment.              |                                  |            |                |          |
| PP                                                                                                    |                                            |          |                           |                                  |            | NOTE: The      |          |
|                                                                                                    |                                            |          |                           |                                  |            | related warni  | ing      |
|                                                                                                    |                                            |          |                           |                                  |            | in the sheet   |          |
|                                                                                                    |                                            |          |                           |                                  |            | labeled        |          |
|                                                                                                    |                                            |          |                           |                                  |            | "SCREEN 4 -1   |          |
|                                                                                                    |                                            |          |                           |                                  |            | Existing ant " |          |
|                                                                                                    |                                            |          |                           |                                  |            | ctatos that    |          |
|                                                                                                    |                                            |          |                           |                                  |            | appointment    | c        |
|                                                                                                    |                                            |          |                           |                                  |            | can bo         | 3        |
|                                                                                                    |                                            |          |                           |                                  |            | rescheduled    | an       |
|                                                                                                    | Reschedule Unavailable                     |          |                           |                                  |            | to 12 hours    | սի       |
|                                                                                                    | Rescriedule Unavallable                    |          |                           |                                  |            | to 12 nours    |          |
|                                                                                                    | Very seals associated to this substant     | -        |                           |                                  |            | beiore appt.   |          |
|                                                                                                    | Tou can't rescriedule this appointment a   | dL       | Frank shake that and the  |                                  |            | time.          |          |
|                                                                                                    | unis time. Appointments can only be        |          | Error state that would    |                                  |            | Recommend      |          |
|                                                                                                    | rescheduled within nine hours of the       |          | aisplay it user seeks to  |                                  |            | consistency r  | e:       |
|                                                                                                    | original appointment time. If you need     |          | reschedule a missed       |                                  |            | allowable tim  | ie       |
|                                                                                                    | further assistance, please call the        |          | appointment or too close  | 2                                | P. Tyle    | r before appt. | tor      |
| Appointment Details - Error State - Reschedule Unavailable (Outside grace period)                              | Contact Center at 800-375-5283.            |          | to appointment time       |                                  | OCĆ        | reschedule.    |          |
|                                                                                                    |                                            |          |                           |                                  |            |                |          |

| Individual - Biometrics Rescheduling                                                                            |                                        |          |                           |                                  |       |                 |          |
|----------------------------------------------------------------------------------------------------|----------------------------------------|----------|---------------------------|----------------------------------|-------|-----------------|----------|
| Instructional text: Text that appears directly below a question and provides instructions for answering the que | estion                                 |          |                           |                                  |       |                 |          |
| Question/prompt grouping breaks are indicated by a horizontal line                                              |                                        |          |                           |                                  |       |                 |          |
| Conditional guestion/prompt logic is indicated in ( ) before guestion/prompt                                    |                                        |          |                           |                                  |       |                 |          |
| Changes to existing copy                                                                                        |                                        |          |                           |                                  |       |                 |          |
| Section/action added                                                                                            |                                        |          |                           |                                  |       |                 |          |
| Section/action deleted                                                                                          |                                        |          |                           |                                  |       |                 |          |
| Approved language                                                                                               |                                        |          |                           |                                  |       |                 |          |
| Step/Page Title                                                                                                 | Content & Instructions                 | Response | Field/Interaction Type    | Additional Instructional Updates | Notes | Comment Comment | NexGen   |
|                                                                                                    |                                        | •        |                           | Text                             |       | Author          | Response |
|                                                                                                    | my.uscis.gov/accounts/biometrics/resch | 1        |                           |                                  |       |                 |          |
| URL address                                                                                                    | edule/search-new-location              |          |                           |                                  |       |                 |          |
|                                                                                                    |                                        |          |                           |                                  |       |                 |          |
|                                                                                                    |                                        |          | User can select between   |                                  |       |                 |          |
|                                                                                                    |                                        |          | the two to (1)            |                                  |       |                 |          |
|                                                                                                    |                                        |          | reschedule appointment    |                                  |       |                 |          |
|                                                                                                    |                                        |          | or (2) view notices - the |                                  |       |                 |          |
|                                                                                                    | Reschedule Appointment                 |          | number in the (#) field   |                                  |       |                 |          |
|                                                                                                    | Submitted Requests (#)                 |          | will show how many        |                                  |       |                 |          |
| Tabs                                                                                                    | Past Requests                          |          | notices are pending       |                                  |       |                 |          |
| Page Title                                                                                                    | Search for Location                    |          |                           |                                  |       |                 |          |
|                                                                                                    | Enter a state or ZIP code to find a    |          |                           |                                  |       |                 |          |
|                                                                                                    | location to reschedule your            |          |                           |                                  |       |                 |          |
| Modal Description                                                                                               | appointment                            |          |                           |                                  |       |                 |          |
| modul Description                                                                                               | appointment                            |          | Liser to select state     |                                  |       |                 |          |
| Field 1                                                                                                    | State                                  |          | using drondown menu       |                                  |       |                 |          |
| Field 2                                                                                                    | ZIP Code                               |          | using a opdown menu       |                                  |       |                 |          |
|                                                                                                    | LIF COUC                               |          | User to enter zin code    |                                  |       |                 |          |
|                                                                                                    |                                        |          | for the office nearest to |                                  |       |                 |          |
| Field 2 Description                                                                                             | Enter a 7IP code                       |          | that location             |                                  |       |                 |          |
| rieu z Description                                                                                              |                                        |          |                           |                                  |       |                 |          |
|                                                                                                    |                                        |          | Submits state or 21p code | e                                |       |                 |          |
| Dutter                                                                                                    | N                                      |          | to locate closest offices |                                  |       |                 |          |
| Button                                                                                                    | Next                                   |          | to that location          |                                  |       |                 |          |
|                                                                                                    |                                        |          | Button to take user back  |                                  |       |                 |          |
|                                                                                                    |                                        |          | to the keschedule         |                                  |       |                 |          |
|                                                                                                    |                                        |          | BIOMETRICS Appointment    |                                  |       |                 |          |
| Button                                                                                                    | Back                                   |          | screen                    |                                  |       |                 |          |

| Во                                                                                                    |                                        |                              |                              |                                  |       |                |          |
|----------------------------------------------------------------------------------------------------|----------------------------------------|------------------------------|------------------------------|----------------------------------|-------|----------------|----------|
| Instructional text: Text that appears directly below a question and provides instructions for answering the que | estion                                 |                              |                              |                                  |       |                |          |
| Question/prompt grouping breaks are indicated by a horizontal line                                              |                                        |                              |                              |                                  |       |                |          |
| Conditional question/prompt logic is indicated in () before question/prompt                                     |                                        |                              |                              |                                  |       |                |          |
| Changes to existing copy                                                                                        |                                        |                              |                              |                                  |       |                |          |
| Section/action added                                                                                            |                                        |                              |                              |                                  |       |                |          |
| Section/action deleted                                                                                          |                                        |                              |                              |                                  |       |                |          |
| Approved language                                                                                               |                                        |                              |                              |                                  |       |                |          |
| Step/Page Title                                                                                                 | Content & Instructions                 | Response                     | Field/Interaction Type       | Additional Instructional Updates | Notes | Comment Commen | t NexGen |
|                                                                                                    |                                        | •                            |                              | Text                             |       | Author         | Response |
|                                                                                                    | my.uscis.gov/accounts/biometrics/resch | 1                            |                              |                                  |       |                |          |
| URL address                                                                                                    | edule/select-new-location              |                              |                              |                                  |       |                |          |
|                                                                                                    |                                        |                              |                              |                                  |       |                |          |
|                                                                                                    |                                        |                              | User can select between      |                                  |       |                |          |
|                                                                                                    |                                        |                              | the two to (1)               |                                  |       |                |          |
|                                                                                                    |                                        |                              | reschedule appointment       |                                  |       |                |          |
|                                                                                                    |                                        |                              | or (2) view notices - the    |                                  |       |                |          |
|                                                                                                    | Reschedule Appointment                 |                              | number in the (#) field      |                                  |       |                |          |
|                                                                                                    | Submitted Requests (#)                 |                              | will show how many           |                                  |       |                |          |
| Tahs                                                                                                    | Past Requests                          |                              | notices are pending          |                                  |       |                |          |
| Page Title                                                                                                    | Select New Location                    |                              | nonces are penantg           |                                  |       |                |          |
| rage ritle                                                                                                    | Choose a location to reschedule your   |                              |                              |                                  |       |                |          |
| Model Description                                                                                               | appointment                            |                              |                              |                                  |       |                |          |
| Modal Description                                                                                               | appointment.                           |                              | Appears after user clicks    |                                  |       |                |          |
|                                                                                                    |                                        |                              | "nevt "                      |                                  |       |                |          |
|                                                                                                    |                                        |                              | next.                        |                                  |       |                |          |
|                                                                                                    |                                        |                              | Display zin code or state    |                                  |       |                |          |
|                                                                                                    |                                        |                              | entered in previous          |                                  |       |                |          |
| Field 1                                                                                                    | [Display 7]D and a state]              |                              | coroon by year               |                                  |       |                |          |
| rielu I                                                                                                    | [Display ZIP code of state]            |                              | Appears after user clicks    |                                  |       |                |          |
|                                                                                                    |                                        |                              | Appears after user clicks    |                                  |       |                |          |
|                                                                                                    |                                        |                              | next.                        |                                  |       |                |          |
|                                                                                                    |                                        |                              | Dicplay zin codo ontered     |                                  |       |                |          |
|                                                                                                    | Applicant Support Contor locations     |                              | in provious scroop bu        |                                  |       |                |          |
| Colored -                                                                                                    | "[7]D and all                          |                              | in previous screen by        |                                  |       |                |          |
| Subtitle                                                                                                    | [ZIP COUCE]"                           |                              | user                         |                                  |       |                |          |
| Descriptive Text                                                                                                | Select your preferred location.        |                              | A                            |                                  |       |                |          |
|                                                                                                    |                                        |                              | Appears after user clicks    |                                  |       |                |          |
|                                                                                                    |                                        |                              | next."                       |                                  |       |                |          |
|                                                                                                    |                                        |                              | Decederation of the state of |                                  |       |                |          |
|                                                                                                    |                                        |                              | Based on the zip code        |                                  |       |                |          |
|                                                                                                    |                                        |                              | provided by the user,        |                                  |       |                |          |
|                                                                                                    | [Street number, Street Name]           | User to select one location  | the relevant offices are     |                                  |       |                |          |
| Office Options                                                                                                  | [City, State (XX), Zip Code]           | from the listed options      | returned as options          |                                  |       |                |          |
|                                                                                                    |                                        | Submits one preferred office |                              |                                  |       |                |          |
| Button                                                                                                    | Next                                   | selection                    |                              |                                  |       |                |          |
|                                                                                                    |                                        |                              | Button to take user back     |                                  |       |                |          |
|                                                                                                    |                                        |                              | to the Reschedule            |                                  |       |                |          |
|                                                                                                    |                                        |                              | Biometrics Appointment       |                                  |       |                |          |
| Button                                                                                                    | Back                                   |                              | screen                       |                                  |       |                |          |
|                                                                                                    |                                        |                              |                              |                                  |       |                |          |

| Individual - Biometrics Rescheduling<br>Instructional text: Text that appears directly below a question and provides instructions for answering the que<br>Question/prompt grouping breaks are indicated by a horizontal line | estion                                                                                                    |                                                               |                                                                                                    |                                   |                      |          |
|----------------------------------------------------------------------------------------------------|----------------------------------------------------------------------------------------------------|---------------------------------------------------------------|----------------------------------------------------------------------------------------------------|-----------------------------------|----------------------|----------|
| Conditional question/prompt logic is indicated in ( ) before question/prompt                                                                                                    |                                                                                                    |                                                               |                                                                                                    |                                   |                      |          |
| Changes to existing copy                                                                                                    |                                                                                                    |                                                               |                                                                                                    |                                   |                      |          |
| Section/action added                                                                                                    |                                                                                                    |                                                               |                                                                                                    |                                   |                      |          |
|                                                                                                    |                                                                                                    |                                                               |                                                                                                    |                                   |                      |          |
| Sten/Page Title                                                                                                    | Content & Instructions                                                                                                    | Response                                                      | Field (Interaction Type                                                                                                    | Additional Instructional Lindates | lotes Comment Commen | NexCon   |
| Step/ uge mie                                                                                                    | content a matuetions                                                                                                    | Response                                                      | ricia, interaction rype                                                                                                    | Text                              | Author               | Response |
|                                                                                                    | my.uscis.gov/accounts/biometrics/resch                                                                                                    |                                                               |                                                                                                    |                                   |                      |          |
| URL address                                                                                                    | edule/select-new-date                                                                                                    |                                                               |                                                                                                    |                                   |                      |          |
| Tabs<br>Page Title<br>Modal Description                                                                                                    | Reschedule Appointment<br>Submitted Requests (#)<br>Past Requests<br>Select New Date and Time<br>New appointment location<br>[Street number, Street name]<br>[City, State (XX), Zip Code] |                                                               | User can select between<br>the two to (1)<br>reschedule appointment<br>or (2) view notices - the<br>number in the (#) field<br>will show how many<br>notices are pending<br>Address of office<br>location pulled from<br>what user selected in<br>previous screen<br>Change location<br>hyperlink takes user<br>back to the screen to<br>input desired zip code |                                   |                      |          |
| Subtitle                                                                                                    | Select an available date and time                                                                                                    |                                                               | F                                                                                                    |                                   |                      |          |
|                                                                                                    |                                                                                                    |                                                               | User to click desired                                                                                                    |                                   |                      |          |
| Field 1                                                                                                    | Date                                                                                                    | Displayed on calendar                                         | date                                                                                                    |                                   |                      |          |
| Once date selected                                                                                                    |                                                                                                    |                                                               |                                                                                                    |                                   |                      |          |
| Title                                                                                                    | Available appointment times for<br>[selected date]                                                                                                    |                                                               | User to choose desired                                                                                                    |                                   |                      |          |
| Field 2                                                                                                    | Time                                                                                                    | Tiles showing available times<br>Submits date and time chosen | appointments                                                                                                    |                                   |                      |          |
| Button                                                                                                    | Next                                                                                                    | by user<br>Takes user back to the                             |                                                                                                    |                                   |                      |          |
| Button                                                                                                    | Back                                                                                                    | location screen                                               |                                                                                                    |                                   |                      |          |
|                                                                                                    |                                                                                                    |                                                               |                                                                                                    |                                   |                      |          |
|                                                                                                    | Are you sure you want to cancel?                                                                                                    |                                                               | Select yes - will return                                                                                                    |                                   |                      |          |
|                                                                                                    | Canceling will delete all progress and<br>saved appointment request information                                                                                                    | Yes/no button for user to                                     | user to initial screen<br>Select no - will keen user                                                                                                    |                                   |                      |          |
| Pop up                                                                                                    | Would you like to continue?                                                                                                    | cancel                                                        | on current screen                                                                                                    |                                   |                      |          |
| Error State                                                                                                    |                                                                                                    |                                                               |                                                                                                    |                                   |                      |          |
|                                                                                                    | At this time, there are no appointments                                                                                                    |                                                               |                                                                                                    |                                   |                      |          |
|                                                                                                    | available at the Application Support                                                                                                    |                                                               | Displays when there are                                                                                                    |                                   |                      |          |
|                                                                                                    | Center you have chosen. You can select                                                                                                    |                                                               | no available                                                                                                    |                                   |                      |          |
|                                                                                                    | another Application Support Center or                                                                                                    |                                                               | appointments at the                                                                                                    |                                   |                      |          |
| No Available Appointment Error                                                                                                    | try again tomorrow.                                                                                                    |                                                               | selected ASC.                                                                                                    |                                   |                      |          |
| Error state                                                                                                    | We've encountered an error with your                                                                                                    |                                                               | Error displayed if there is<br>a system error in<br>scheduling the                                                                                                    |                                   |                      |          |
| Error State                                                                                                    | request. Please try again.                                                                                                    |                                                               | appointment.                                                                                                    |                                   |                      |          |

| Individual - Biometrics Rescheduling                                                                           |                                       |          |                           |                                  |       |                 |          |  |  |  |
|----------------------------------------------------------------------------------------------------|---------------------------------------|----------|---------------------------|----------------------------------|-------|-----------------|----------|--|--|--|
| Instructional text: Text that appears directly below a question and provides instructions for answering the qu | estion                                |          |                           |                                  |       |                 |          |  |  |  |
| Question/prompt grouping breaks are indicated by a horizontal line                                             |                                       |          |                           |                                  |       |                 |          |  |  |  |
| Conditional question/prompt logic is indicated in ( ) before question/prompt                                   |                                       |          |                           |                                  |       |                 |          |  |  |  |
| Changes to existing copy                                                                                       |                                       |          |                           |                                  |       |                 |          |  |  |  |
| Section/action added                                                                                           |                                       |          |                           |                                  |       |                 |          |  |  |  |
| Section/action deleted                                                                                         |                                       |          |                           |                                  |       |                 |          |  |  |  |
| Approved language                                                                                              |                                       |          |                           |                                  |       |                 |          |  |  |  |
| Step/Page Title                                                                                                | Content & Instructions                | Response | Field/Interaction Type    | Additional Instructional Updates | Notes | Comment Comment | NexGen   |  |  |  |
|                                                                                                    |                                       |          |                           | Text                             |       | Author          | Response |  |  |  |
|                                                                                                    | my.uscis.gov/accounts/biometrics/reso | h        |                           |                                  |       |                 |          |  |  |  |
| URL address                                                                                                    | edule/confirm-new-appointment         |          |                           |                                  |       |                 |          |  |  |  |
|                                                                                                    |                                       |          |                           |                                  |       |                 |          |  |  |  |
|                                                                                                    |                                       |          | User can select between   |                                  |       |                 |          |  |  |  |
|                                                                                                    |                                       |          | the two to (1)            |                                  |       |                 |          |  |  |  |
|                                                                                                    |                                       |          | reschedule appointment    |                                  |       |                 |          |  |  |  |
|                                                                                                    |                                       |          | or (2) view notices - the |                                  |       |                 |          |  |  |  |
|                                                                                                    | Reschedule Appointment                |          | number in the (#) field   |                                  |       |                 |          |  |  |  |
|                                                                                                    | Submitted Requests (#)                |          | will show how many        |                                  |       |                 |          |  |  |  |
| Tabs                                                                                                    | Past Requests                         |          | notices are pending       |                                  |       |                 |          |  |  |  |
| Page Title                                                                                                    | Confirm New Appointment               |          |                           |                                  |       |                 |          |  |  |  |
|                                                                                                    | [Day, Month Date, Year] at            |          | Address of office         |                                  |       |                 |          |  |  |  |
|                                                                                                    | [Appointment Time]                    |          | location pulled from      |                                  |       |                 |          |  |  |  |
|                                                                                                    | [Street number, Street name]          |          | what user selected in     |                                  |       |                 |          |  |  |  |
| Location details                                                                                               | [City, State (XX), Zip Code]          |          | previous screens          |                                  |       |                 |          |  |  |  |
|                                                                                                    |                                       |          | Submits date and time     |                                  |       |                 |          |  |  |  |
| Button                                                                                                    | Confirm Reschedule                    |          | chosen by user            |                                  |       |                 |          |  |  |  |
|                                                                                                    |                                       |          | Button to take user back  |                                  |       |                 |          |  |  |  |
|                                                                                                    |                                       |          | to the time selection     |                                  |       |                 |          |  |  |  |
| Button                                                                                                    | Back                                  |          | screen                    |                                  |       |                 |          |  |  |  |
|                                                                                                    |                                       |          |                           |                                  |       |                 |          |  |  |  |

| Individual - Biometrics Rescheduling<br>Instructional text: Text that appears directly below a question and provides instructions for answering the<br>Question/prompt grouping breaks are indicated by a horizontal line | guestion                                                                                                    |                                                                                      |                                                                                                    |                                  |       |                 |          |
|----------------------------------------------------------------------------------------------------|----------------------------------------------------------------------------------------------------|--------------------------------------------------------------------------------------|----------------------------------------------------------------------------------------------------|----------------------------------|-------|-----------------|----------|
| Conditional question/prompt logic is indicated in ( ) before question/prompt<br>Changes to existing copy                                                                                                    |                                                                                                    |                                                                                      |                                                                                                    |                                  |       |                 |          |
| Section/action added                                                                                                    |                                                                                                    |                                                                                      |                                                                                                    |                                  |       |                 |          |
| Section/action deleted                                                                                                    |                                                                                                    |                                                                                      |                                                                                                    |                                  |       |                 |          |
| Step/Page Title                                                                                                    | Content & Instructions                                                                                                    | Response                                                                             | Field/Interaction Type                                                                                                    | Additional Instructional Updates | Notes | Comment Comment | t NexGen |
|                                                                                                    |                                                                                                    |                                                                                      |                                                                                                    | Text                             |       | Author          | Response |
| URL address                                                                                                    | my.uscis.gov/accounts/biometrics/resch<br>edule/confirmed-appointment                                                                                                    | 1                                                                                    |                                                                                                    |                                  |       |                 |          |
| Tabs<br>Page Title                                                                                                    | Reschedule Appointment<br>Submitted Requests (#)<br>Past Requests<br>The appointment has been rescheduled<br>When the updated notice is available<br>you will receive an update via email or<br>SMS message. You can check on the<br>status of your notice in the "Submitted<br>Requests" section above.                                                                                                    | 1                                                                                    | User can select between<br>the two to (1)<br>reschedule appointment<br>or (2) view notices - the<br>number in the (#) field<br>will show how many<br>notices are pending |                                  |       |                 |          |
| Modal Description<br>Location Description<br>Location details<br>Title                                                                                                    | You will receive your new appointment<br>notice within 1-2 business days. You<br>must bring this new notice to your<br>appointment.<br>New appointment details<br>[Day, Month Date, Year] at<br>[Appointment Time]<br>[Street number, Street name]<br>[City, State (XX), Zip Code]<br>Next Steps                                                                                                    |                                                                                      | Address of office<br>location pulled from<br>what user selected in<br>previous screens                                                                                   |                                  |       |                 |          |
|                                                                                                    | The individual listed on the ASC<br>Appointment notice (Form I-797C) is the<br>person required to attend the<br>biometrics appointment.<br>An attorney or an accredited<br>representative does not need to attend<br>the ASC appointment with you, even if<br>they submitted the application, petition<br>or request to USCIS on your behalf. The<br>notice will provide specific instructions<br>on what you should bring to your ASC<br>appointment. |                                                                                      |                                                                                                    |                                  |       |                 |          |
| Text                                                                                                    | What to bring to the ASC appointment:<br>- The ASC appointment notice (Form I-<br>797C). If you received multiple<br>appointment notices, please bring all<br>notices to the appointment at the ASC.<br>- A valid photo identification (such as<br>your Green Card, passport, or driver's<br>license).                                                                                                    |                                                                                      |                                                                                                    |                                  |       |                 |          |
| More information about biometrics appointments                                                                                                    | IT you need more information about<br>what to expect at your appointment,<br>further details of how to prepare for a<br>biometrics appointment are listed here.<br>[https://www.uscis.gov/forms/filing-<br>guidance/preparing-for-your-biometric-<br>services-appointment]                                                                                                    | Button to take user back to<br>the Reschedule Biometrics<br>Appointment latible loca |                                                                                                    |                                  |       |                 |          |
| sutton                                                                                                    | Done                                                                                                    | Appointment initial screen<br>Button to take user back to                            |                                                                                                    |                                  |       |                 |          |
| Button                                                                                                    | Reschedule another appointment                                                                                                    | the initial "find" screen to<br>search for a new appointmen                          | t                                                                                                    |                                  |       |                 |          |

| Individual - Biometrics Rescheduling                                                                           |                                           |                       |                           |                                  |       |                 |          |
|----------------------------------------------------------------------------------------------------|-------------------------------------------|-----------------------|---------------------------|----------------------------------|-------|-----------------|----------|
| Instructional text: Text that appears directly below a question and provides instructions for answering the qu | lestion                                   |                       |                           |                                  |       |                 |          |
| Question/prompt grouping breaks are indicated by a horizontal line                                             |                                           |                       |                           |                                  |       |                 |          |
| Conditional question/prompt logic is indicated in ( ) before question/prompt                                   |                                           |                       |                           |                                  |       |                 |          |
| Changes to existing copy                                                                                       |                                           |                       |                           |                                  |       |                 |          |
| Section/action added                                                                                           |                                           |                       |                           |                                  |       |                 |          |
| Section/action deleted                                                                                         |                                           |                       |                           |                                  |       |                 |          |
| Approved language                                                                                              |                                           |                       |                           |                                  |       |                 |          |
| Step/Page Title                                                                                                | Content & Instructions                    | Response              | Field/Interaction Type    | Additional Instructional Updates | Notes | Comment Comment | t NexGen |
|                                                                                                    | my use is gov/accounts/biometrics/subm    | 1                     |                           | Text                             |       | Author          | Response |
| UBL address                                                                                                    | itted-requests                            |                       |                           |                                  |       |                 |          |
|                                                                                                    |                                           |                       |                           |                                  |       |                 |          |
|                                                                                                    |                                           |                       | User can select between   |                                  |       |                 |          |
|                                                                                                    |                                           |                       | the two to (1)            |                                  |       |                 |          |
|                                                                                                    |                                           |                       | reschedule appointment    |                                  |       |                 |          |
|                                                                                                    |                                           |                       | or (2) view notices - the |                                  |       |                 |          |
|                                                                                                    | Reschedule Appointment                    |                       | number in the (#) field   |                                  |       |                 |          |
| Tabe                                                                                                    | Submitted Requests (#)                    |                       | will show how many        |                                  |       |                 |          |
|                                                                                                    | rasi Requests                             |                       | notices are pending       |                                  |       |                 |          |
| rage mile                                                                                                    | No Requests                               |                       |                           |                                  |       |                 |          |
|                                                                                                    | no nequests                               |                       |                           |                                  |       |                 |          |
|                                                                                                    | Requested changes to your scheduled       |                       | Displayed when there      |                                  |       |                 |          |
|                                                                                                    | biometrics appointments are displayed     |                       | are no requests in the    |                                  |       |                 |          |
| Modal Description                                                                                              | here.                                     |                       | account                   |                                  |       |                 |          |
|                                                                                                    | View your biometrics appointment          |                       |                           |                                  |       |                 |          |
|                                                                                                    | reschedule requests and updated notice    |                       |                           |                                  |       |                 |          |
|                                                                                                    | information.                              |                       |                           |                                  |       |                 |          |
|                                                                                                    |                                           |                       |                           |                                  |       |                 |          |
|                                                                                                    | Please be advised, notices are only       |                       | Displayed when there      |                                  |       |                 |          |
|                                                                                                    | available for 45 days. After 45 days, the |                       | are requests in the       |                                  |       |                 |          |
| Modal Description                                                                                              | notice will be deleted.                   | Tune of Nation Chaton | account                   |                                  |       |                 |          |
|                                                                                                    | [A-Number]                                | available:            |                           |                                  |       |                 |          |
|                                                                                                    | Appointment Details [Office Name Date     | avallable.            |                           |                                  |       |                 |          |
|                                                                                                    | (xx/xx/xxxx) Time]                        | Notice nendina        | Notice state to be        |                                  |       |                 |          |
|                                                                                                    |                                           | notice penaing        | updated from NASS         |                                  |       |                 |          |
| Appointment Details                                                                                            | [Status of Notice]                        | Download PDF          | system once reviewed      |                                  |       |                 |          |
|                                                                                                    |                                           | Type of Notice States |                           |                                  |       |                 |          |
|                                                                                                    |                                           | available:            |                           |                                  |       |                 |          |
|                                                                                                    |                                           |                       | Notice state to be        |                                  |       |                 |          |
|                                                                                                    |                                           | Notice pending        | updated from NASS         |                                  |       |                 |          |
|                                                                                                    |                                           |                       | system once reviewed.     |                                  |       |                 |          |
| Button                                                                                                    | Download PDF                              | Download PDF          |                           |                                  |       |                 |          |
|                                                                                                    |                                           |                       |                           |                                  |       |                 |          |
|                                                                                                    |                                           |                       |                           |                                  |       |                 |          |
|                                                                                                    |                                           |                       |                           |                                  |       |                 |          |
|                                                                                                    |                                           |                       |                           |                                  |       |                 |          |
| Rutton                                                                                                    | Next                                      |                       | of results                |                                  |       |                 |          |
| DULLUII                                                                                                    | INCAL                                     |                       | or results                |                                  |       |                 |          |
|                                                                                                    |                                           |                       |                           |                                  |       |                 |          |
|                                                                                                    |                                           |                       |                           |                                  |       |                 |          |
|                                                                                                    |                                           |                       |                           |                                  |       |                 |          |
|                                                                                                    |                                           |                       | Takes user to previous    |                                  |       |                 |          |
| Button                                                                                                    | Back                                      |                       | page of results           |                                  |       |                 |          |
|                                                                                                    |                                           |                       |                           |                                  |       |                 |          |
| Empty State                                                                                                    |                                           |                       |                           |                                  |       |                 |          |
|                                                                                                    |                                           |                       |                           |                                  |       |                 |          |
|                                                                                                    | No Requests                               |                       | Displayed when there      |                                  |       |                 |          |
|                                                                                                    |                                           |                       | are no requests or        |                                  |       |                 |          |
|                                                                                                    | Requested changes to your scheduled       |                       | appointments associated   |                                  |       |                 |          |
| Modal Description                                                                                              | appointments are displayed here.          |                       | with an account           |                                  |       |                 |          |
|                                                                                                    |                                           |                       |                           |                                  |       |                 |          |

| Individual - Biometrics Rescheduling<br>Instructional text: Text that appears directly below a question and provides instructions for answering the que<br>Question/prompt grouping Dreaks are indicated by a horizontal line<br>Conditional question/oromot toic is indicated in (1 before question/compt | estion                                                                                                    |                                                                                         |                                                                                                    |                                          |       |                           |                    |
|----------------------------------------------------------------------------------------------------|----------------------------------------------------------------------------------------------------|-----------------------------------------------------------------------------------------|----------------------------------------------------------------------------------------------------|------------------------------------------|-------|---------------------------|--------------------|
| Changes to existing copy                                                                                                    |                                                                                                    |                                                                                         |                                                                                                    |                                          |       |                           |                    |
| Section/action added                                                                                                    |                                                                                                    |                                                                                         |                                                                                                    |                                          |       |                           |                    |
| Section/action deleted                                                                                                    |                                                                                                    |                                                                                         |                                                                                                    |                                          |       |                           |                    |
| Approved language                                                                                                    |                                                                                                    |                                                                                         |                                                                                                    |                                          |       |                           |                    |
| Step/Page Title                                                                                                    | Content & Instructions                                                                                                    | Response                                                                                | Field/Interaction Type                                                                                                    | Additional Instructional Updates<br>Text | Notes | Comment Comment<br>Author | NexGen<br>Response |
| URL address                                                                                                    | my.uscis.gov/accounts/biometrics/past-<br>requests                                                                                                    |                                                                                         |                                                                                                    |                                          |       |                           |                    |
| Tabs<br>Page Title                                                                                                    | Reschedule Appointment<br>Submitted Requests (#)<br>Past Requests<br>Past Requests<br>View your past biometrics appointment<br>requests.                                                                     |                                                                                         | User can select between<br>the two to (1)<br>reschedule appointment<br>or (2) view notices - the<br>number in the (#) field<br>will show how many<br>notices are pending |                                          |       |                           |                    |
| Modal Description                                                                                                    | Please be advised, notices are only<br>available for 45 days. After 45 days, the<br>notice will be deteed.<br>[Reciept Number]<br>[A-Number]<br>Appointment Details [Office Name, Date<br>(xx/xx/xxx), Time] | Type of Notice States<br>available:                                                     | Displayed when there<br>are requests in the<br>account                                                                                                    |                                          |       |                           |                    |
| Appointment Details                                                                                                    | [Status of Notice]<br>[Status of Notice]                                                                                                    | Notice pending<br>Download PDF<br>Type of Notice States<br>available:<br>Notice pending | Notice state to be<br>updated from NASS<br>system once reviewed<br>Notice state to be<br>updated from NASS                                                               |                                          |       |                           |                    |
| Button                                                                                                    | Download PDF                                                                                                    | Download PDF                                                                            | system once reviewed.                                                                                                    |                                          |       |                           |                    |
| Button                                                                                                    | Next                                                                                                    |                                                                                         | Takes user to next page<br>of results<br>Takes user to previous                                                                                                    |                                          |       |                           |                    |
| Button                                                                                                    | Back                                                                                                    |                                                                                         | page of results                                                                                                    |                                          |       |                           |                    |
| Empty State                                                                                                    |                                                                                                    |                                                                                         |                                                                                                    |                                          |       |                           |                    |

No Requests

Modal Description

Requested changes to your scheduled appointments are displayed here. Displayed when there are no requests or appointments associated with an account